# 注文の手順について

1. SHOP情報

只今、各月の音楽彩画デザインのキャンバスプリントとアクリルボードの商品を、オンラインSHOPにてご購入いただけます。

音楽彩画の公式オンラインショップページはこちら。 On-sai Official Shop → <u>https://ongakusaiga.official.ec/</u>

音楽彩画ホームページのSHOPページからもアクセス可能 → <u>https://music-sai-ga.com/shop/</u>

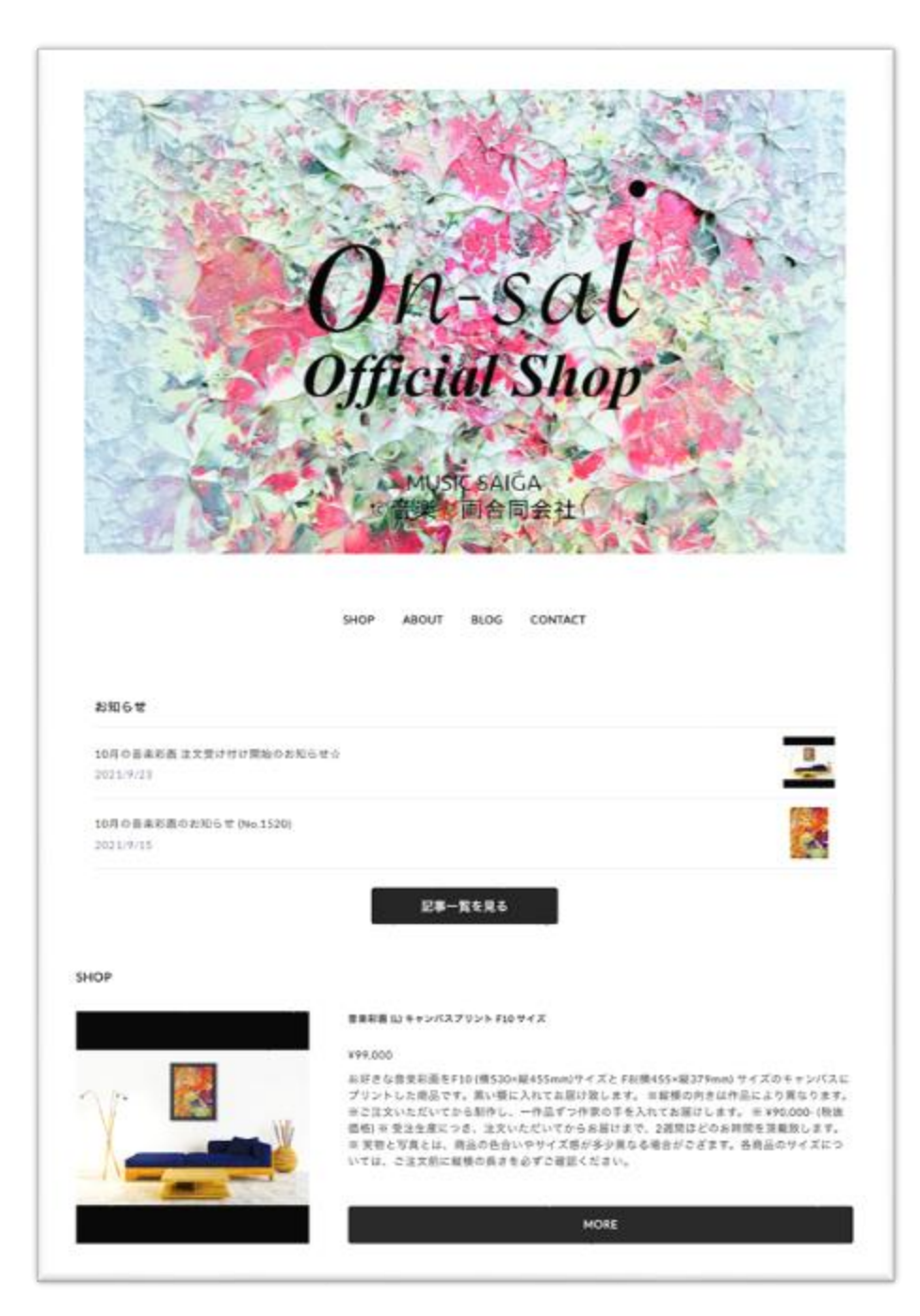

#### 2. 注文の手順

こちらの <u>On-sai Official Shop</u> にて、オンライン注文いただけます。 またはご希望の場合は、メール、FAXにても注文を受け付けております。

## <u>2.1 ネット注文<PC用></u>

① On-sai Official Shop <u>https://ongakusaiga.official.ec/</u>にアクセスし、「SHOP」の下にある商品一覧より、注文したい商品をクリックする。 (商品画像、説明文、[MORE] いずれのクリックも可)

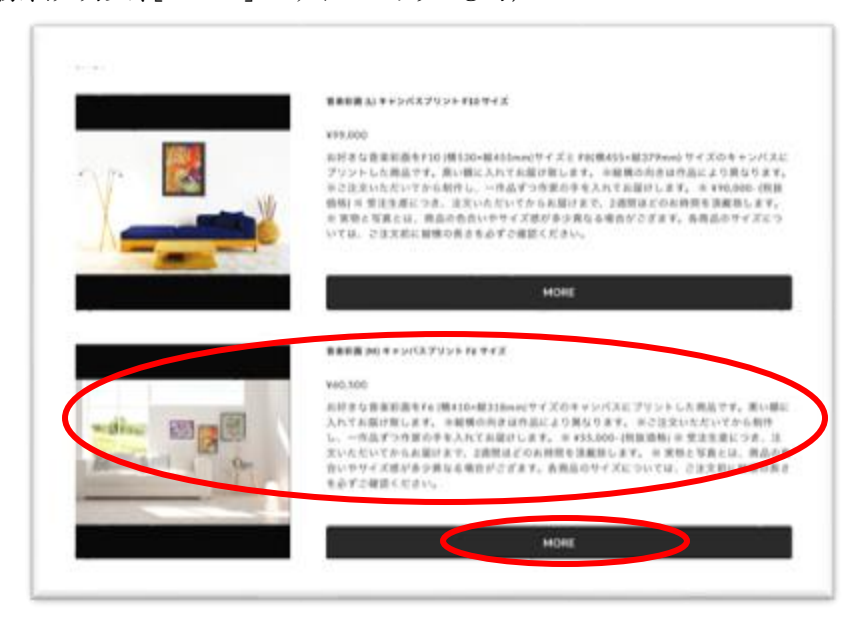

②商品の詳細を確認し、注文ご希望の場合は、「カートに入れる」をクリックする。

![](_page_1_Picture_6.jpeg)

## <u>2.1 ネット注文(PC用 続き)</u>

③ 通常の注文の場合は、「またはゲストとして支払う」より下部の入力を行う。 (PAY ID、Amazon pay、PayPalのアカウントを持っている場合は、各支払い方法選択可。

入力事項:

メールアドレス、お名前(姓・名)、お届け先住所、電話番号。(次のページに続く)

| 3.0 88 37                                                                                                    | く買い物を続ける            |                       |
|----------------------------------------------------------------------------------------------------|---------------------|-----------------------|
|                                                                                                    | カートに入っている           | 商品                    |
| at amazon pay PovPel                                                                                                    | 音楽彩画<br>ント F6       | (M) キャンパスプリ ))<br>サイズ |
|                                                                                                    | ¥60,50              | 1 ~                   |
| 定たはゲストとして支払う                                                                                                    | ターボン ターボン           | -10                   |
| メールアドレス                                                                                                    | 小計                  | ¥60,50                |
| メールアドレス                                                                                                    | 385                 | 送料                    |
| ✓ ショップのお得な最新情報を受け取る                                                                                                    | 合計                  | ¥60,50                |
| お届け先情報                                                                                                    |                     |                       |
| (15年(注) 本名県(名)                                                                                                    | 2                   |                       |
| 20 CT 20 CT | 28                  |                       |
| ####                                                                                                    |                     |                       |
|                                                                                                    | 6233                |                       |
| 参加対抗を過れしてくたさい                                                                                                    |                     |                       |
| 628H                                                                                                    |                     |                       |
|                                                                                                    | 201                 |                       |
| <b>植地,建物名、加州共和</b>                                                                                                    |                     |                       |
|                                                                                                    | 7号至                 |                       |
| 第二日本本で「日2.4 六本本グランドハイマス0<br>(1)日本本で、11日2.4 六本本グランドハイマス0                                                                                                    |                     |                       |
| <ul> <li>第1日本本では入りた本本でランドハイマスの</li> <li>第1日本本でのシンドハイマスの</li> <li>第1日本本でのシンドハイマスの</li> </ul>                                                                                                    | <b>5</b> 878        |                       |
| 20. 100 11 12 10 10 10 10 10 10 10 10 10 10 10 10 10                                                                                                    | 5678                |                       |
| <ul> <li>第1 日本をもておとりたまたガランドハイマ30</li> <li>第2 日本のであり、「日本のプロシンドハイマ30</li> <li>第2 日本のプロシンドハイマ30</li> <li>第2 日本のプロシンドハイマ30</li> <li>第3 日本のプロシンドハイマ30</li> <li>第3 日本のプロシンドハイマ30</li> <li>第3 日本のプロシンドハイマ30</li> <li>第3 日本のプロシンドハイマ30</li> <li>第3 日本のプロシンドハイマ30</li> <li>第4 日本のプロシンドハイマ30</li> <li>第4 日本のプロシンドハイロシンドハインシンドハイマ30</li> <li>第4 日本のプロシンドハイマ30</li> <li>第4 日本のプロシンドハイマ30</li> <li>第4 日本のプロシンドハイロシンドハイマ30</li> <li>第4 日本のプロシンドハイロシンドハイロシンドハ</li></ul>                                                                                                    | 5678                |                       |
| <ul> <li>(1) たまたらておといたまたがらシドハイマ30</li> <li>(2) 0901234</li> <li>お客様情報</li> <li>お客様情報</li> <li>お客様情報を入力する</li> </ul>                                                                                                    | <b>&gt;</b><br>5678 |                       |
| 第二日第三日工業内全部の中バイク200           第二日第三日工業内全部の中バインション           第二日第三日工業内全部の中バインション           第二日第三日工業内全部の中バインション           第二日第三日工業内全部の中バインション           第二日第三日工業内全部の中バインション           第二日第三日工業内全部の中バインション           第三日第三日工業内全部の中バインション           第三日第三日工業内全部の中バインション           第三日第三日工業内全部の中バインション           第三日二第三日工業内全部の中バインション           第三日二第三日工業内全部の中バインション           第三日二第三日工業内全部の中バインション           第三日二第三日二第三日二第三日二第三日二第三日二第三日二第三日二第三日二第三日二                                                                                                    | 5676                |                       |

### <u>2.1 ネット注文(PC用 続き)</u>

④以下より、支払い方法を選択し、ページ下部の「入力内容の確認へ」をクリックする。
 (クレジットカード決済の場合は、カード情報を入力する。)
 ※PAY IDの登録も可

| お支払い方法                                                                                                    |  |
|----------------------------------------------------------------------------------------------------|--|
| ● クレジットカーを決測                                                                                                    |  |
| ver 🕶 🔳 🗉                                                                                                    |  |
| カイド番号                                                                                                    |  |
| 90 000000000000000000000000000000000000                                                                                                    |  |
| 有効期限(月/年)                                                                                                    |  |
| #0.040                                                                                                    |  |
| セキュリティ番号<br>(123)                                                                                                    |  |
| ◎ セキュリティ重号とは                                                                                                    |  |
| <ul> <li>コンビニ決済またはPay-easy</li> </ul>                                                                                                    |  |
| <ul> <li>         ・         ・         ・</li></ul>                                                                                                    |  |
| Amazon Pay                                                                                                    |  |
| ) K3480                                                                                                    |  |
|                                                                                                    |  |
|                                                                                                    |  |
| ソフ・パンクまとめて支払い・ワイモバイルまとめて支払い                                                                                                    |  |
| ○ PayPal (クレジットカード/銀行口座)                                                                                                    |  |
| ◎ このショップでのお買い他が安心な理由                                                                                                    |  |
| 備考機                                                                                                    |  |
| ご要望などがありましたら入力してください。                                                                                                    |  |
|                                                                                                    |  |
|                                                                                                    |  |
| お買い物情報をPAY IDに登録しますか?                                                                                                    |  |
|                                                                                                    |  |
| ✓ 登録して次回からのお買い物をスムーズに                                                                                                    |  |
| 登録して次回からのお買い物をスムーズに バスワード                                                                                                    |  |
| 全録して次回からのお買い物をスムーズに パスワード ※ FA天臣す 8次年以上 ・ PAY IDに登録すると、次回のごは文から信所やお支払い情報の入力を省略することができま                                                                                       |  |
| <ul> <li>         ・</li></ul>                                                                                                    |  |
| <ul> <li>登録して次団からのお買い物をスムーズに<br/>パスワード</li> <li>第19人気音子を文字以上</li> <li>9人口に登録すると、次回のご注文から住所やお支払い情報の入力を接触することができます。</li> <li>利用規則・プライパシーボリンーに用意してPAY IDにアカウント登録します。</li> </ul> |  |
| <ul> <li>登録して次団からのお買い物をスムーズに<br/>パスワード</li> <li>※ キ外先着す 4.2 デルビードの一般様子の人力を装飾することができます。</li> <li>11日晩期・プライパシーポソシーに印象してPAT IDにアカウント登録します。</li> <li>入力内容の確認へ</li> </ul>         |  |

### <u>2.1. ネット注文(PC用 続き)</u>

⑤入力内容を確認し、「購入を確定する」をクリックする。

|                          |      | 購入する商品                                    |           |
|--------------------------|------|-------------------------------------------|-----------|
| 入力 電圧 売                  | r    |                                           |           |
|                          |      | E来お曲 (M) キャ<br>F6 サイズ                     | ンバスフリント   |
| メールアドレス                  | 定更 > | 14                                        | ¥60,50    |
|                          |      | -04H                                      | ¥60,50    |
| メールマガジンを受け取る             |      | 送料                                        | ¥         |
| お届け先情報                   | 采天 > | 銀行振り込み 支払手数料                              | お客様負担     |
|                          |      | 合計                                        | ¥60,50    |
| 古野 雅雄<br>〒162-0806       |      |                                           |           |
| 09012345678              |      | 第人を確定する                                   |           |
|                          |      | 送品に関しては、 <u>一</u> 時大変取引法に基づ<br>ジをご確認ください。 | CENT DEC- |
| お客様情報                    | 定更 > |                                           |           |
| お届け先と同じ                  |      |                                           |           |
|                          |      |                                           |           |
| 配送方法                     |      |                                           |           |
| ショップ送料 ¥0                |      |                                           |           |
|                          |      |                                           |           |
| お支払い方法                   | 泉東>  |                                           |           |
| 銀行豊り込み                   |      |                                           |           |
|                          |      |                                           |           |
| 備考欄                      | 定更 > |                                           |           |
| なし                       |      |                                           |           |
|                          |      |                                           |           |
| お買い物情報をPAY IDに登録しますか?    |      |                                           |           |
| 登録しない                    |      |                                           |           |
|                          |      |                                           |           |
| 入力画面へ戻る                  |      |                                           |           |
|                          |      |                                           |           |
|                          |      |                                           |           |
| プライバシーボリシー 特定局取引速についての表記 |      |                                           |           |
| to Unisal Official Shop  |      |                                           |           |

⑥ご注文完了後、注文内容確認のメールが、ご登録されたメールアドレスに配信されますので、 内容をご確認ください。
(銀行振り込みにてお支払いの場合は、期日までにお早めの振り込みをお願い致します。)

#### 2.2. ネット注文 < モバイル用>

① On-sai Official Shop

<u>https://ongakusaiga.official.ec/</u>にアクセスし、 「SHOP」の下にある商品一覧より、注文したい 商品をタップする。

![](_page_5_Picture_3.jpeg)

②商品の詳細を確認し、注文ご希望の場合 は、「カートに入れる」をタップする。

![](_page_5_Picture_5.jpeg)

### 2.2. ネット注文(モバイル用 続き)

③ 注文内容を確認し、通常の注文の場合は下にスクロールし、「またはゲストとして支払う」より下部の入力を行う。

(PAY ID、Amazon pay、PayPalのアカ ウントを持っている場合は、各支払い方 法選択可。

入力事項: メールアドレス、お名前(姓・名)、お届 け先住所、電話番号。 (次のページに続く)

|            | a ongekusaiga.official.oc                                     |                   |
|------------|---------------------------------------------------------------|-------------------|
| 入力         | 82                                                            | 87                |
| く買い物を続ける   |                                                               |                   |
| カートに入って    | ている商品                                                         |                   |
| <u>115</u> | (加級なし) 音波彩画 (M)<br>ント F6 サイズ<br>10月の音楽形画 (No.1520)<br>¥55,000 | ¥۳۶/XZ79 X        |
| クーボン       | ターボンコード                                                       | 送用                |
| 小計<br>送料   |                                                               | v55,000<br>送料別    |
| 合計         |                                                               | ¥55,000           |
|            | - お支払い方法を選択                                                   |                   |
|            | PAY ID で支払う                                                   |                   |
|            | amazon pay                                                    |                   |
|            | PayPal                                                        |                   |
|            |                                                               |                   |
| x-117 KL7  | またはゲストとして支払<br><b>ス</b>                                       |                   |
| ✓ ショップの    | 90 s<br>お得な最新情報を受け取る                                          | ample@example.com |
| お届け先情報     |                                                               |                   |
| 非名前 (姓)    | お名作                                                           | (8)               |
| 即使香号       | 40 B.K                                                        |                   |
|            |                                                               | 例) 1066237        |
| 都道府県を      | 署訳してください                                                      | ~                 |
| 市区町村       |                                                               |                   |
|            |                                                               |                   |
| 香油·建物名     | · 部原番号                                                        |                   |
| 香地·建物名     | ・部現番号<br>例) 六本ホ3丁目2-1六本ホ                                      | 81 3<br>          |
| 修治・建物名     | ・部原系号<br>例)六キホ3丁目2-1 六キホ                                      |                   |

### 2.2. ネット注文(モバイル用 続き)

④ 支払い方法を選択し下にスクロールし、ページ 下部の「入力内容の確認へ」をタップする。

(クレジットカード決済の場合は、カード情報を入 力する。) ※PAY IDの登録も可

|                                                | a orgakusaiga.official.ec                                       |
|------------------------------------------------|-----------------------------------------------------------------|
| お客様性                                           | 846                                                             |
| お届け先                                           | 情報とお客様情報が異なる場合は記入してください。                                        |
|                                                | お客様情報を入力する                                                      |
| 配送方法                                           | ž                                                               |
| お届けき                                           | 作用が入力されていないため、配送方法を選択できょ                                        |
| せん。<br>お居日ま                                    | 住所を入力してください。                                                    |
| ni 198 17 7 <b>1</b>                           | III III AAAAAAAAAAAAAAAAAAAAAAAAAAAAAA                          |
| お支払い                                           |                                                                 |
| 9                                              | クレジットカード決済                                                      |
| VISA                                           | • = =                                                           |
| カ                                              | ド番号                                                             |
|                                                | 90 55555555555554444                                            |
| Ŧ                                              | 効期限(月/年)                                                        |
|                                                | 91) D4/24                                                       |
| t                                              | キュリティ番号                                                         |
| _                                              | 40-123<br>● セキュリティ番号とは                                          |
|                                                |                                                                 |
| 0                                              | コンビニ決済またはPay-easy                                               |
| 0                                              | 原行振り込み                                                          |
| 0                                              | Amazon Pay                                                      |
|                                                | ドコキ払い                                                           |
| -                                              | au +1.6 - 1.10-18                                               |
| 0                                              | ng ta na ito iko ikojitan                                       |
| 0                                              | ソフトバンクまとめて支払い、ワイモバイルまとめ<br>て支払い                                 |
| 0                                              | PayPal(クレジットカード/銀行闫座)                                           |
|                                                | ● このショップでの目間い能が安心な地                                             |
| 医夹帽                                            |                                                                 |
| - 81.0                                         | などが来りましたもえカレアください。                                              |
|                                                |                                                                 |
|                                                |                                                                 |
| -                                              | $\checkmark$                                                    |
|                                                |                                                                 |
| STATUS                                         | 6mmをPAYIDに登録しますか?                                               |
| 2                                              | 登録して次回からのお買い物をスムーズに                                             |
|                                                | 17-F                                                            |
| · PAY                                          | IDに登録すると、次回のごは文から伝派やお支払い情報の                                     |
| <ul> <li>入力</li> <li>利油</li> <li>ト章</li> </ul> | を省略することができます。<br><u>増担・プライバシーボリシー</u> に同変してPAY IDにアカウン<br>際します。 |
|                                                |                                                                 |
|                                                | 入力内容の確認へ                                                        |
|                                                | く ショップに戻る                                                       |
|                                                |                                                                 |
|                                                | プライバシーボリシー 特定商取引法についての東記                                        |
|                                                | (i) On-sai Official Shop                                        |

### 2.2. ネット注文(モバイル用 続き)

⑤入力内容を確認し、「購入を確定する」を タップする。

⑥ご注文完了後、注文内容確認のメールが、ご 登録されたメールアドレスに配信されますので、内 容をご確認ください。

(銀行振り込みにてお支払いの場合は、期日まで にお早めの振り込みをお願い致します。)

https://music-sai-ga.com/

| 入力     通じ     完了       購入を確定する        メールアドレス     必至 >       メールマガジンを受け取る                                                                                                    |
|----------------------------------------------------------------------------------------------------|
| 購入を確定する<br>メールアドレス 定至 ><br>メールマガジンを受け取る                                                                                                    |
| 購入を確定する<br>メールアドレス 企王 ><br>メールマガジンを受け取る                                                                                                    |
| 構入を確定する<br>メールアドレス 定天 >                                                                                                    |
| メールアドレス 立王 ><br>メールマガジンを受け取る                                                                                                    |
| メールアドレス 定美 ><br>メールマガジンを受け取る                                                                                                    |
| メールマガジンを受け取る                                                                                                    |
| メールマガジンを受け取る                                                                                                    |
|                                                                                                    |
|                                                                                                    |
| お届け先情報 ミモン                                                                                                    |
|                                                                                                    |
|                                                                                                    |
| 09012345678                                                                                                    |
|                                                                                                    |
| お客様情報 ジェン                                                                                                    |
|                                                                                                    |
| お届け先と同じ                                                                                                    |
|                                                                                                    |
| 配送方法                                                                                                    |
| ショップ送料 ¥0                                                                                                    |
|                                                                                                    |
|                                                                                                    |
| お支払い方法 ミモン                                                                                                    |
| 銀行盛た込み                                                                                                    |
| BUT 138 V 2007                                                                                                    |
|                                                                                                    |
| 第名領 エエノ                                                                                                    |
| なし                                                                                                    |
|                                                                                                    |
| お買い物情報をPAY IDに登録しますか?                                                                                                    |
| 840 . D.S.                                                                                                    |
| 38560-651                                                                                                    |
|                                                                                                    |
| 入力画面へ戻る                                                                                                    |
|                                                                                                    |
|                                                                                                    |
| 購入する商品                                                                                                    |
| (樹脈なし)音楽彩西 (M) キャンパスプリント                                                                                                    |
| The second second and the second second seco |
| 10 7 1 A                                                                                                    |
| 10月の音楽系画 (No.1520)<br>1点 ¥55.000                                                                                                    |
| 10月の音楽形面 (Na.1520)<br>1水 V55,000                                                                                                    |
| H0 71 A         H0 71 A           10月の音楽版画 (No.1520)         1.0           1.0         1.0           小街         ¥55,000                                                                                                    |
| No         74 A           10月の音楽形面 (No.1520)         1歳           小街         ¥55,000           送料         ¥0           10月の音楽形面 (No.1520)         10                                                                                                    |
| P6 91 A<br>10月の音楽Sile (No.1520)           1成         V55,000           小街         V55,000           送料         V0           銀行振り込み 支払学数料         此客様負担                                                                                                    |
| P6 9 74 X         VMRの音楽部画 (No.1520)           1水         V55,000           小計         V55,000           総料         V0           銀門振り込み 支払学数料         北客様負担           合計         V55,000                                                                                                    |
| P6 9 74 X         VPG 0音集影電 (No. 1520)           1歳         V55,000           小街         V55,000           送料         V0           銀行振り込み 支払手数料         北客様負担           合計         V55,000                                                                                                    |
| Fo 5 7 A<br>DRJGの音楽SSE (No.1520)           1歳         ¥55,000           小計         ¥55,000           送料         ¥0           銀行振り込み 支払手数料         北客権負担           合計         ¥55,000           陳入を確定する                                                                                                    |
| F6 5 74 X       D内の音楽SKE (Na.1523)       1歳     V55,000       小街     V55,000       送料     V0       銀門振り込み 支払手数料     北客様負担       合計     V55,000                                                                                                    |
| F6 5 7 A<br>D内の音楽SSE (No.1520)           1点         V55,000           小計         V55,000           送料         V0           銀門振り込み支払学数料         北密都典担           合計         V55,000           原入を確定する         Tak(Identify)                                                                                                    |